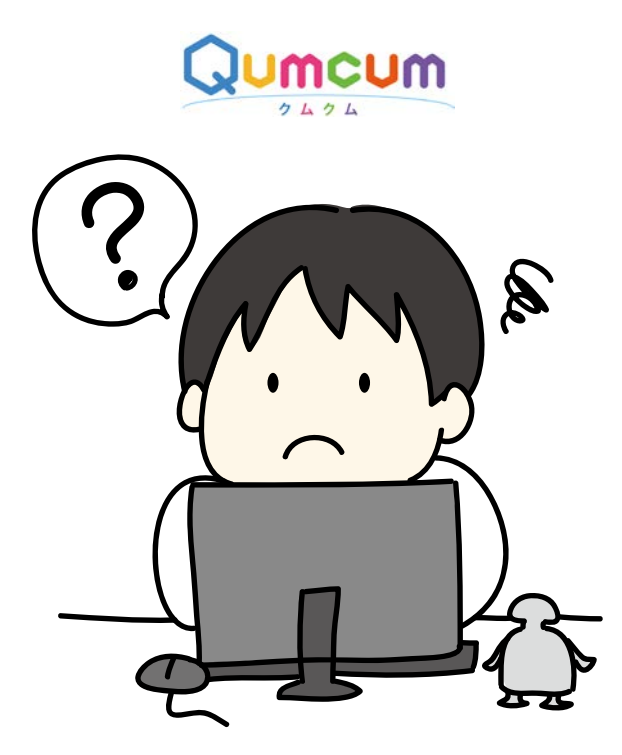

# プログラムを作ろう

さあ、いよいよプログラムを作って クムクムをうごかしてみよう!

qumcum.com

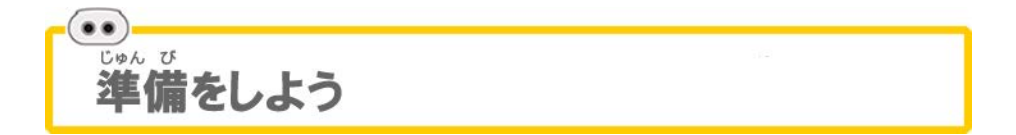

<sup>っうしんき</sup> 通信機 とパソコンを、付属 のケーブルで 接続 したら、クムクムの 背中のス イッチをONにしましょう。

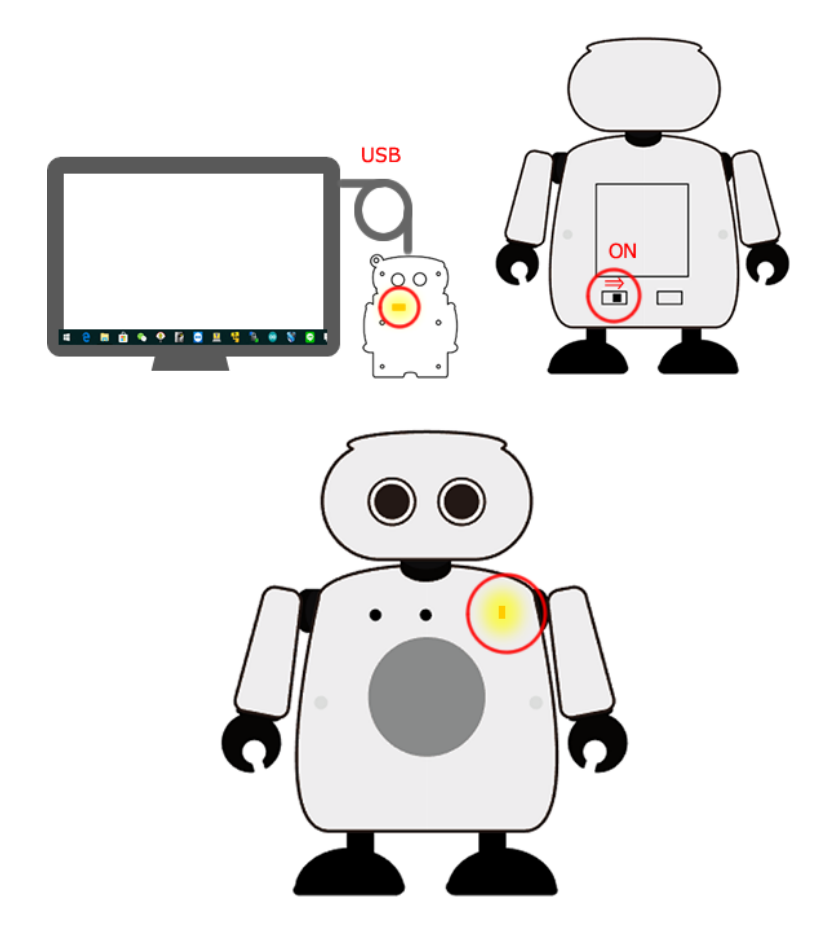

通信機 とクムクムのLEDが光ったら 準備 はOKです! ※通信機 はこのクムクムに 専用 です。他 のクムクムには 使 えません。

ļ

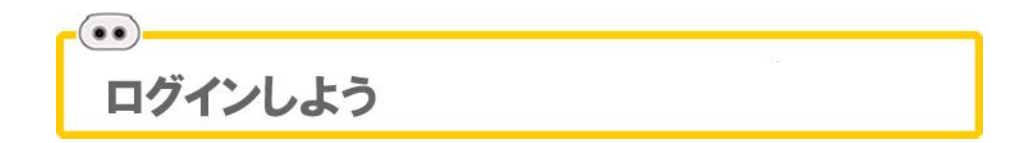

ククムクムアプリを 起動 してログインをしましょう。 LOG IN ボタンをクリックすると 確認 画面 が 開きます。

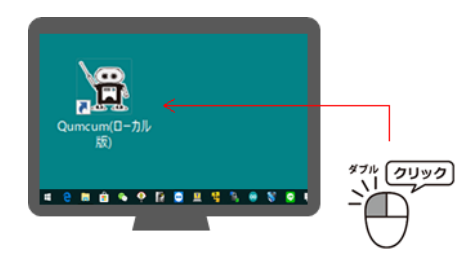

| イン - Qumcum(Home) - Ver.3.0.1.1                         |                                  |
|---------------------------------------------------------|----------------------------------|
|                                                         |                                  |
|                                                         | •                                |
| USER ID local                                           | N                                |
|                                                         | エル・オー・シー・エー・エル                   |
| LOG IN                                                  |                                  |
| お知らせ<br>2018.06.01 アブリが新しくなりました<br>クリックして最新のアプリに更新しましょう | ー おしらせ インターネットにせつぞくしているとひょうじきれる  |
| Ser No. 001EC04FB12B                                    | - クムクム番号 つうしんきがせつぞくしていると ひょうじされる |
|                                                         |                                  |

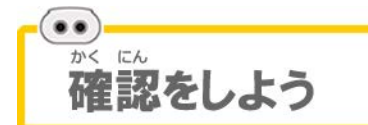

|           |       | • |  |
|-----------|-------|---|--|
| USER ID   | local |   |  |
| YOUR NRME | local | - |  |
| SCHOOL    | local |   |  |
| GRRDE     | local |   |  |

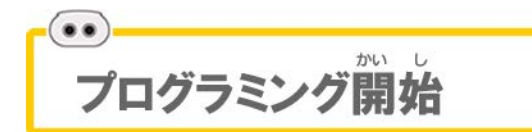

# 新しくプログラムを作るとき

メインタイトルがめんの[新しくプログラムを作る]ボタンをクリックし、さく せいするファイル名をキーボードからにゅうりょくします。

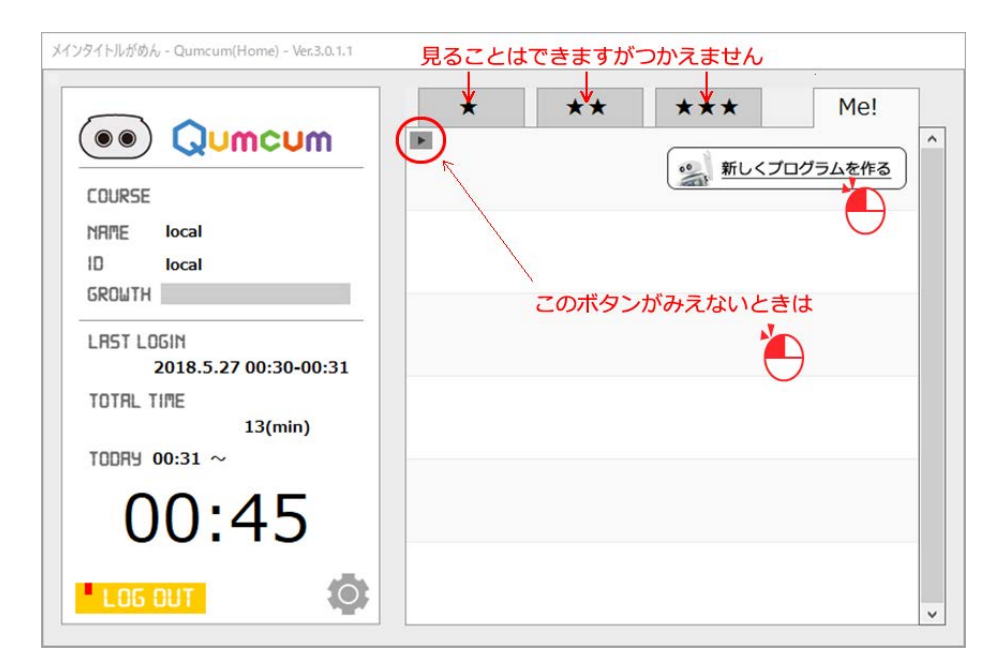

| 7ァイル名       |       |
|-------------|-------|
| くるくるまわるクムクム |       |
| ок          | キャンセル |

#### ファイル名にゅうりょくのルール

したの表のき記号いがいのかんじローマ字数字で50文字までできます。

| ¥ | エン       | / | スラッシュ    |
|---|----------|---|----------|
| • | コロン      | * | アスタリスク   |
| ? | クエッション   | " | ダブルクォテ   |
| < | 左アングルかっこ | > | 右アングルかっこ |
|   | パイプ      |   |          |

ファイル名をにゅうりょくし OK ボタンをクリックすると、じどうでクムクム とつうしんをはじめます。

| Qumcumに接続しています |  |
|----------------|--|
| COM1 で接続中      |  |

うまくせつぞくできると、クムクムの左むねの青い LED と、つうしんきの青い LED が光り FUNCTION CHECK がめんがひらきます。

## まえにつくったプログラムをつかうとき

リストのなかから、つかいたいプログラムをさがし、ロボットボタンをクリッ クします。

| メインタイトルがめん - Qumcum(Home) - Ver.3.0.1.1                   |                           |                                |  |
|-----------------------------------------------------------|---------------------------|--------------------------------|--|
|                                                           | ★ ★★ ★★   ▶ 001 テストプログラム1 | ★ Me!<br><sup>2018/05/26</sup> |  |
| ID local<br>GROWTH<br>LRST LOGIN<br>2018.5.27 00:30-00:31 | 002 <3<3037474            |                                |  |
| 42(min)<br>TODRY 00:31 ~                                  |                           | _                              |  |
|                                                           |                           | v                              |  |

ボタンをクリックするとせつぞくをかいしします。

| Qumcumに接続しています |  |
|----------------|--|
| COM1 で接続中      |  |

うまくせつぞくできると、クムクムのひだりむねの青い LED と、つうしんき の青い LED が光り FUNCTION CHECK がめんがひらきます。

## ロボットテスト

プログラミングがめんがひょうじされるまえに、まず、ロボットがちゃんとう ごくかをチェックするがめんがひらきます。

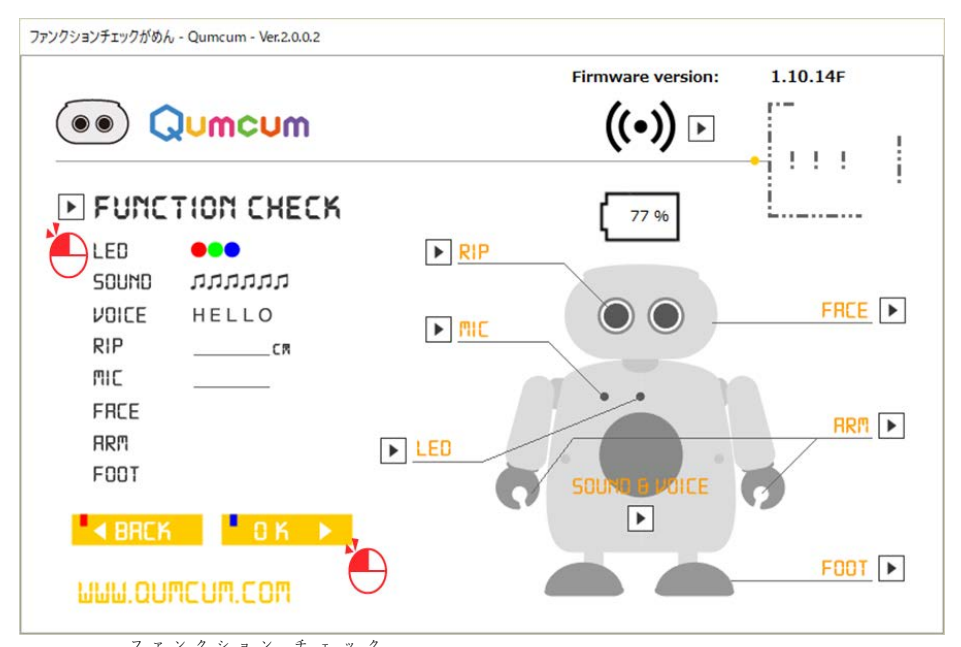

左上の FUNCTION CHECK のよこの▶ボタンをクリックするとじどうで すべてのチェックがはじまります。

おかしなぶぶんがあったら、右がわのロボットのかくパーツの▶をクリックし ましょう。

チェックがおわったら、OK ボタンをクリックしてスクラッチをひらきましょう。

## いらないプログラムをけすとき

リストのなかから、けしたいプログラムをさがし、ゴミバコボタンをクリック します。

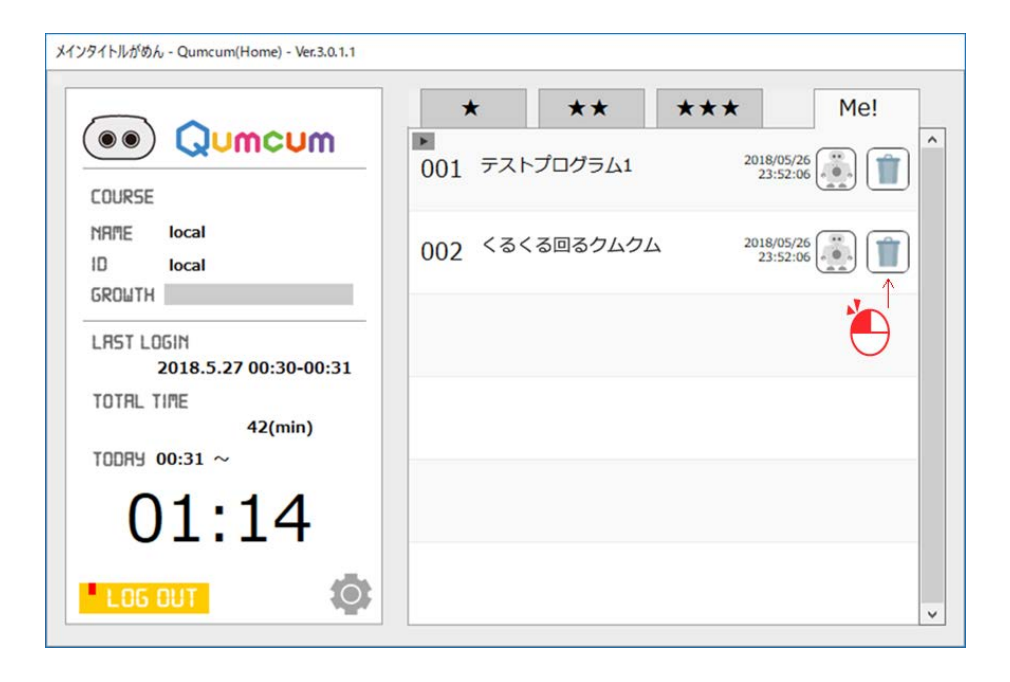

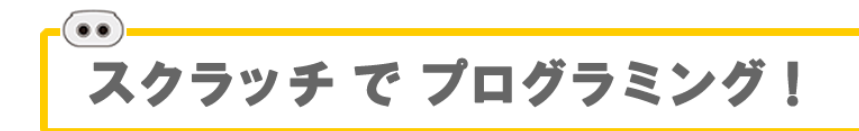

# クムクムのコマンドブロックをだそう

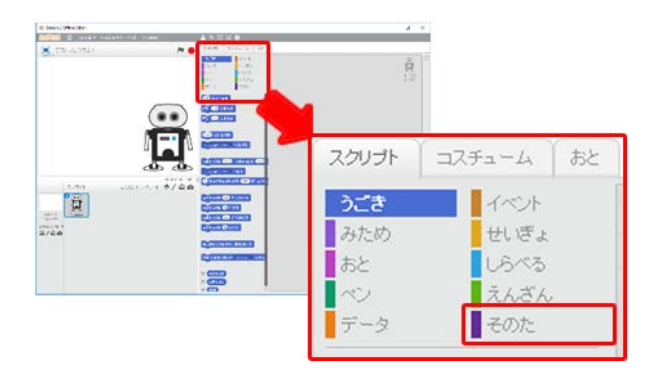

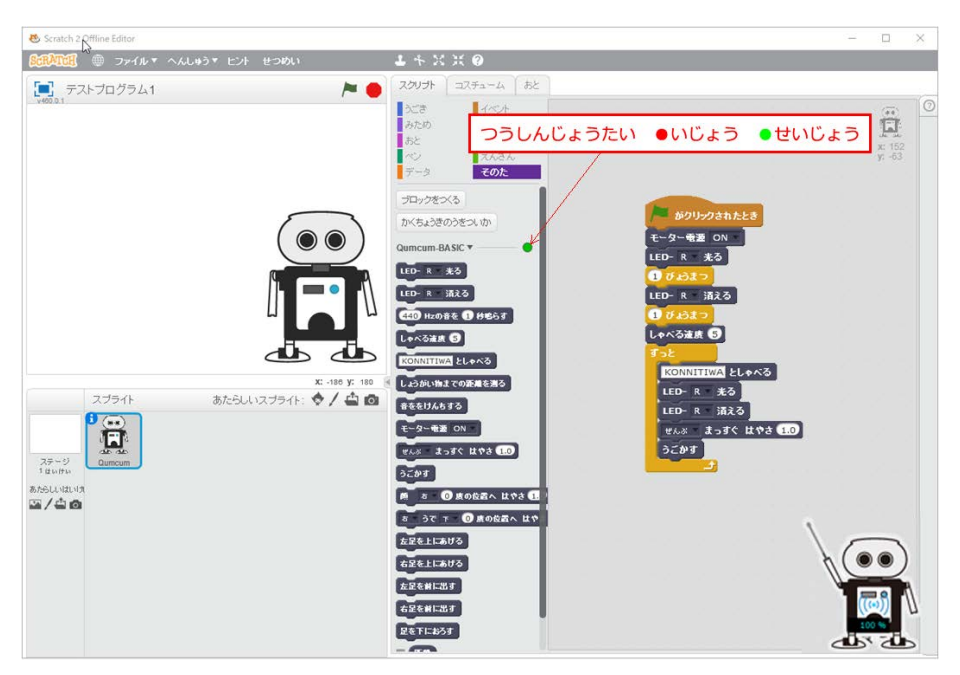

## プログラムをうごかしたりとめたりする

つくったプログラムをクリックすると、クムクムにコマンドがそうしんされて、 クムクムはうごきはじめます。

つうしんちゅうは、がめんのしたのミニクムクムの目が、みどりいろにてんめ つします。

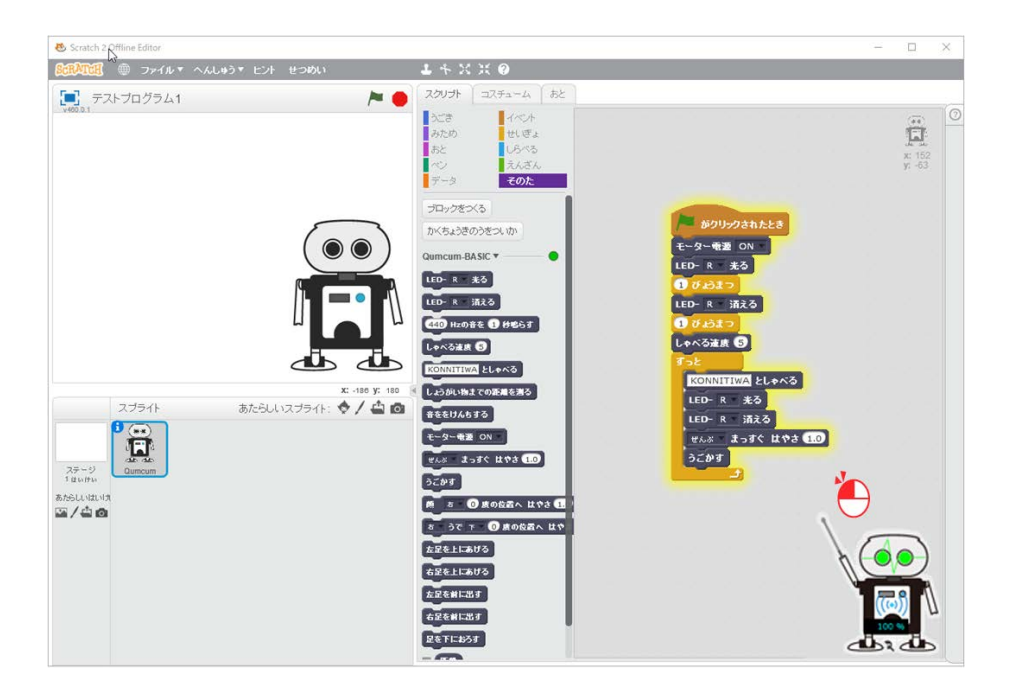

## プログラムをほぞんしておわる

スクラッチのメニューで、ファイル⇒ほぞん をクリックして、つくったプロ グラムをそのままほぞんします。

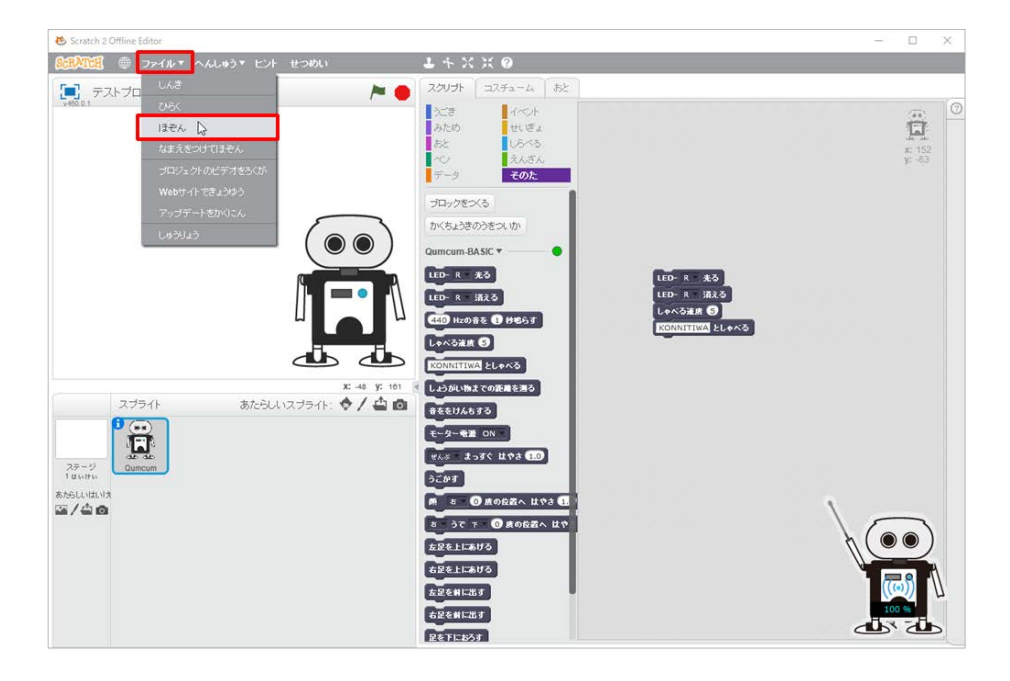

右下のミニクムクムをクリックして、クムクムメニューから ĔXITをクリック してプログラムをおわりましょう。

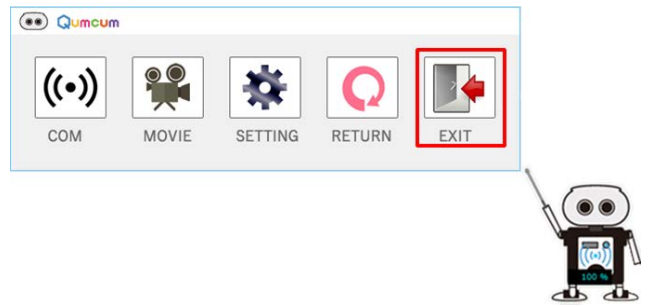

## スクラッチのアップデートのとき

スクラッチがきどうするとき、スクラッチのプログラムが新しくなったり、ス クラッチがつかう AdobeAirが新しくなったりすることがよくあります。

その時は、がめん通りにアップデートを行ったあと、またメインタイトルがめ んからはじめます。

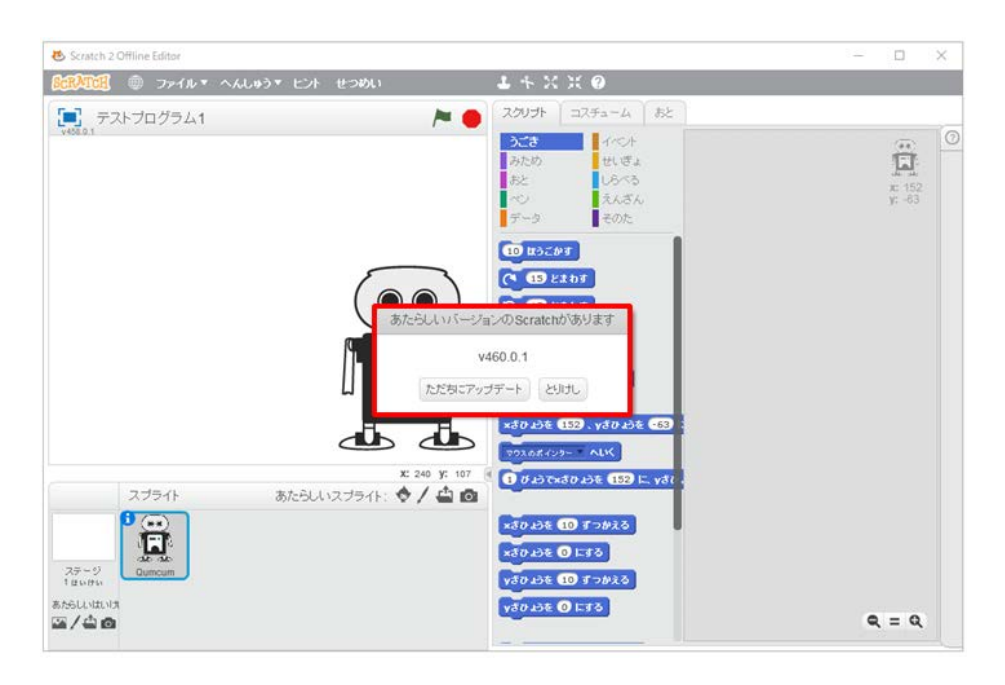

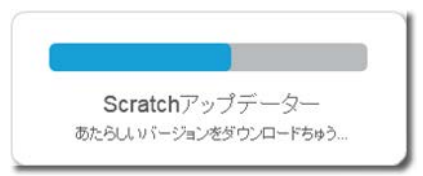

| 🖪 アプリケーション0 | リインストール                                                                                                    | -          |       | $\times$ |
|-------------|----------------------------------------------------------------------------------------------------|------------|-------|----------|
|             | Scratch 2 Offline Editor<br>インストールしようとしているアプリケーションは既にこのシ<br>現在インストールされているパージョンを置き換えますか<br>インストールされたパージョン: 458.0.1<br>インストールされるパージョン: 460.0.1<br>デ 置換<br>キャンセル<br>その他のオプション > | ステムに存<br>? | 注します。 |          |

スクラッチがめんがとじます。

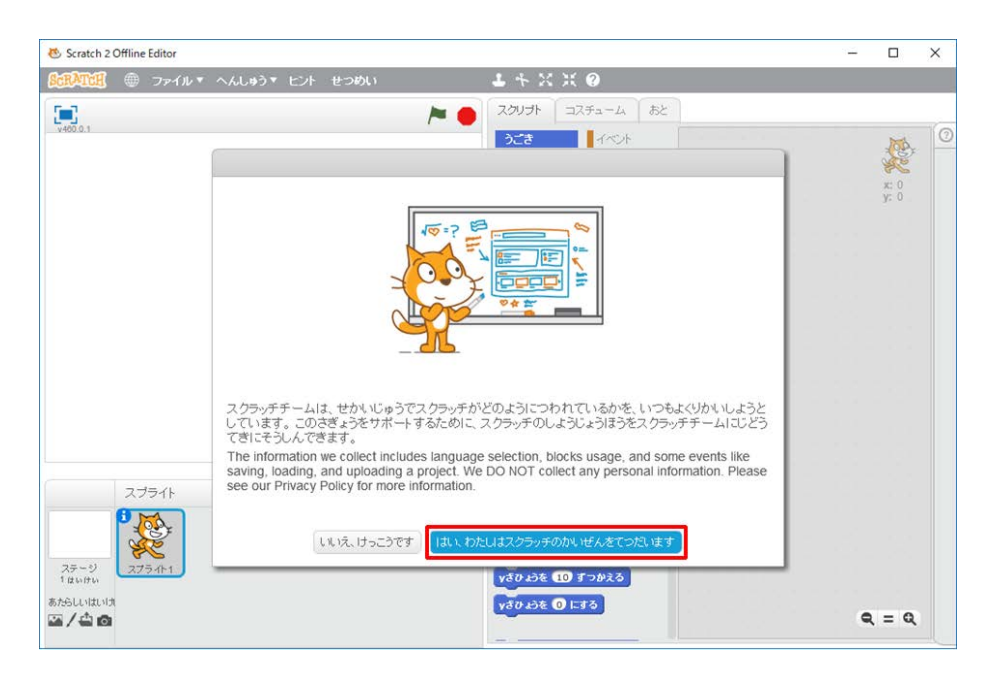

#### おわったらスクラッチをしゅうりょうしてとじます。

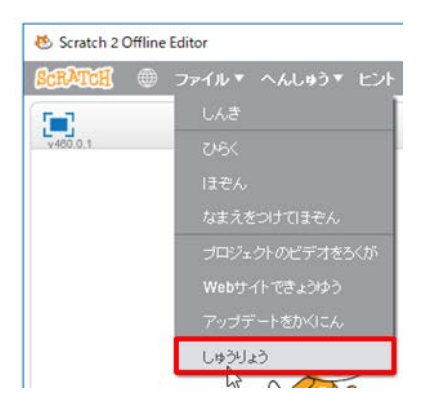

# ミニクムクムをクリックしたときのメニュー

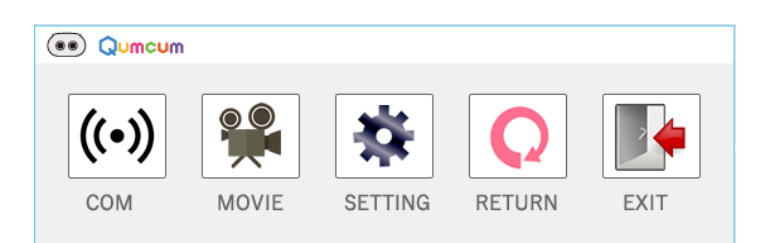

| COM                    | パソコンとクムクムをもういちどつうしんせつぞく          |
|------------------------|----------------------------------|
| MOVIE                  | つかえません(じゅくばんのかいとうどうがです)          |
| * " + ' ' '<br>SETTING | $\vec{FUNCTION} CHECK$ がめんをひらきます |
| RETURN                 | なにもせずメニューをとじます                   |
| イグジット<br>EXIT          | プログラムをおわります                      |

# ・・ ブロックのつかいかた

|   | ブロック             | うごき                                                                          |
|---|------------------|------------------------------------------------------------------------------|
| 1 | LED- R 光る        | むねの LED を光らせます。<br>色は R(赤),G(みどり),B(青)か<br>らえらびます。                           |
| 2 | LED- R 酒える       | むねの LED をけします。<br>色は R(赤),G(みどり),B(青)か<br>らえらびます。                            |
| 3 | 440 Hzの音を 1 移鳴らす | ブーピー音をならします。<br>音の高さは 35~20000Hz を入<br>力します。<br>音の長さは 0.1~5 びょうまで<br>を入力します。 |
| 4 | しゃべる速度 5         | しゃべるそくどを入力します。<br>1(おそい)~10(はやい)                                             |
| 5 | KONNITIWA としゃべる  | しゃべることばを入力します。<br>ことばはローマ字で 40 文字ま<br>でを入力します。アクセントも<br>つかええます。              |
| 6 | モーター電遊 ON ×      | モータの電気をコントロール<br>します。<br>ON(電気をおくる),OFF(電気<br>を止める)                          |

| 7  | ぜんぶ まっすぐ はやさ 1.0       | すきなぶぶんをまっすぐにし<br>ます。<br>すきなぶぶん:手・足・かお・<br>ぜんぶ<br>はやさ:0.5~5 びょう |
|----|------------------------|----------------------------------------------------------------|
| 8  | うごかす                   | モータをうごかします。                                                    |
| 9  | 顔 ち 0 度の位置へ はやさ 1.0    | かおを右か左の入力したかく<br>どまでうごかします。<br>かくど:0~90<br>はやさ:0.5~5 びょう       |
| 10 | ち うで 下 0 度の位置へ はやさ 1.0 | 右か左のうでを上か下へうご<br>かします。<br>かくど:0~90<br>はやさ:0.5~5 びょう            |
| 11 | 左足を上にあげる               | 左足を上にあげて右足で立ち<br>します。                                          |
| 12 | 右足を上にあげる               | 右足を上にあげて左足で立ち<br>します。                                          |
| 13 | 左足を前に出す                | 左足を前に出します。                                                     |
| 14 | 右足を前に出す                | 右足を前に出します。                                                     |

| 15 | 足を下におろす | 上げた足をおろします。                              |
|----|---------|------------------------------------------|
| 16 |         | 目の前のしょうがいぶつまで<br>のきょりをきおくしたりひょ<br>うじします。 |
| 17 | ■ 音の大きさ | 音の大きさをきおくしたりひ<br>ょうじしまます。                |

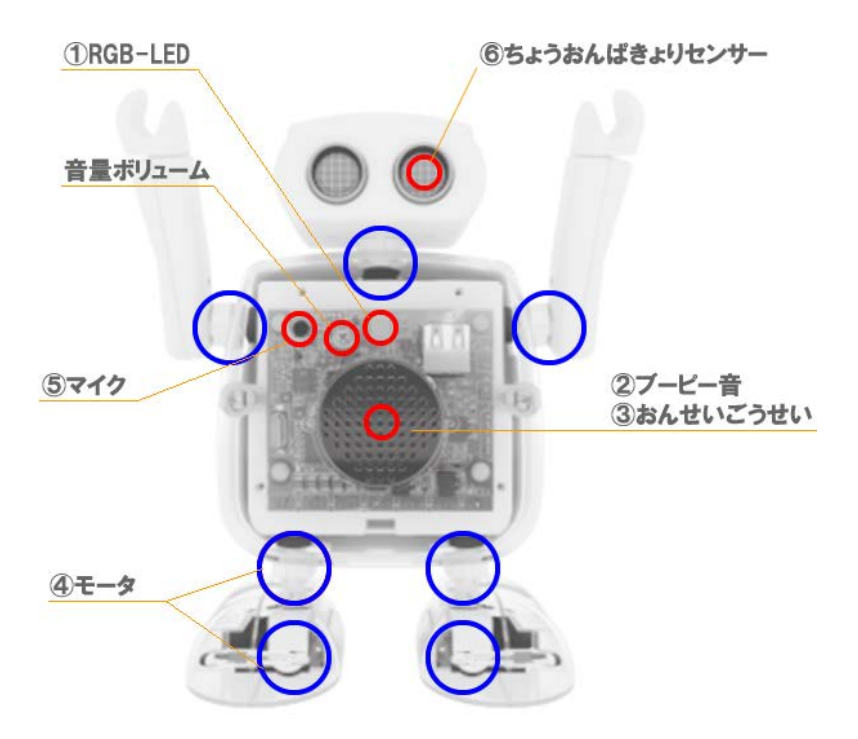

#### **1**RGB-LED

R(赤)、G(みどり)、B(青)のすきな色で LED を光らせたりけしたりすることができます。

1.赤で光らせるとき

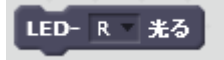

2.赤で光らせてすぐにけすとき(てんめつ)

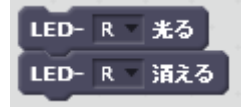

3.色をまぜるとき

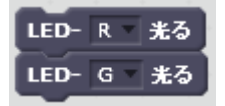

35~20000Hz の高さで音を鳴らします。ドレミファソラシドなどのおんかい を鳴らすこともできます。

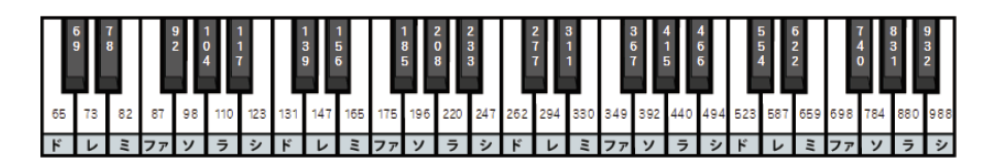

1.ドの音を1びょう間鳴らす

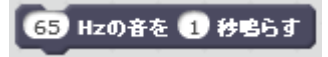

2.ドレミを 0.5 びょうずつじゅんばんにならす

| 65 Hzの音を 0.5 移鳴らす |
|-------------------|
| 0.5 びょうまつ         |
| 73 Hzの音を 0.5 移鳴らす |
| 0.5 びょうまつ         |
| 82 Hzの音を 0.5 移鳴らす |
| 0.5 びょうまつ         |

#### ③おんせいごうせい

すきなことばをしゃべらせることができます。

40 文字までのはんかくのローマ字で入力します。(大文字・小文字どちらで も OK) しゃべるそくどをかえたりアクセントをつけることもできます。

| あ  | - U | Ś  | え  | お  | は      | v  | ふ  | ~  | II | が  | ぎ  | <  | If | ť  |
|----|-----|----|----|----|--------|----|----|----|----|----|----|----|----|----|
| Α  | I   | U  | E  | 0  | HA     | HI | HU | HE | но | GA | GI | GU | GE | GO |
| か  | き   | <  | け  | E  | ま      | み  | ť  | め  | 4  | ಕ  | U  | ਭ  | ぜ  | Ŧ  |
| KA | KI  | KU | KE | ко | MA     | MI | MU | ME | MO | ZA | ZI | ZU | ZE | zo |
| さ  | し   | व  | せ  | £  | や      |    | Кþ |    | よ  | だ  | ち  | う  | で  | ۲  |
| SA | SI  | SU | SE | SO | YA     |    | YU |    | YO | DA | DI | DU | DE | DO |
| た  | ち   | っ  | τ  | ٤  | 5<br>5 | y  | る  | n  | 5  | ١đ | Ŭ  | ぶ  | ベ  | la |
| TA | TI  | TU | TE | то | RA     | RI | RU | RE | RO | BA | BI | BU | BE | BO |
| な  | 15  | ୟ  | ね  | Ø  | わ      |    | を  |    | h  | lđ | び  | ぶ  | べ  | lđ |
| NA | NI  | NU | NE | NO | WA     |    | wo |    | Ν  | PA | PI | PU | PE | PO |

| きゃ    | ぎゅ          | きょ  | 00  | ひゅ  | ひょ  | じゃ  | じゅ  | じょ  |
|-------|-------------|-----|-----|-----|-----|-----|-----|-----|
| KYA   | KYU         | SYO | HYA | HYU | HYO | ZYA | ZYU | ZYO |
| しゃ    | しゅ          | しょ  | みゃ  | みゅ  | みょ  | ぢゃ  | ぢゅ  | ぢょ  |
| SYA   | SYU         | SYO | MYA | MY  | MYO | DYA | DYU | DYO |
| ちゃ    | ちゅ          | ちょ  | りゃ  | Սայ | りょ  | びゃ  | びゅ  | びょ  |
| TYA   | TYU         | TYO | RYA | RYU | RYO | BYA | BYU | BYO |
| 1C to | 1Cmp        | اته | ぎゃ  | ぎゅ  | ぎょ  | Ũφ  | びゅ  | びょ  |
| NYA   | NYU         | NYO | GYA | GYU | GUO | PYA | PYU | PYO |
|       |             |     | ふぁ  | ふぇ  | ふお  |     |     |     |
| 7 -   | <b>⊢</b> ∞+ | FA  | FE  | FO  |     |     |     |     |

#### 入力の方法

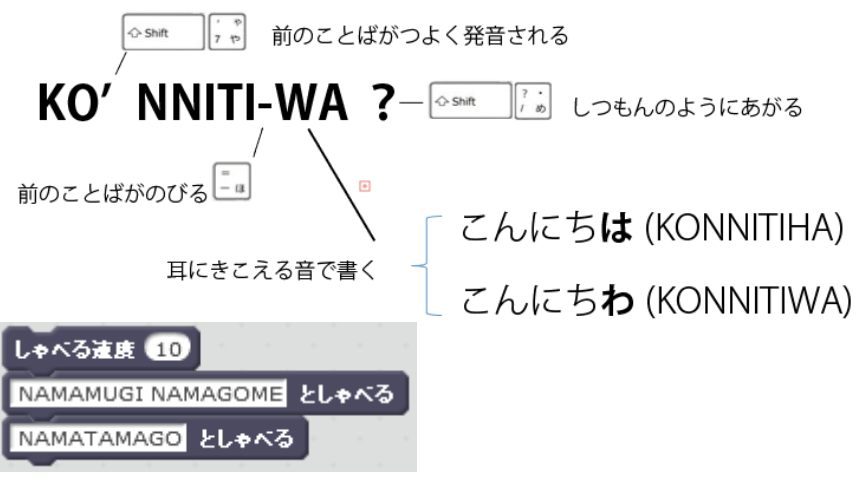

③モータ

7 このモータをじゅんばんに1つずつうごかしたり、どうじににいくつもうご かすことができます。

※モータをうごかすとき、ゆびや手をはさまれないように気をつけてください。

●ルール1

モータをうごかすとき、プログラムのさいしょにかならず[モータ電源 ON]を つかいます。

[モータ電源 OFF]はプログラムのさいごに1かいだけつかいいます。

あまりこまかいかんかくで ON / OFF をつかううとコントロールが間に 合わず、ちゃんとうごかないことがあるので、プログラムのさいしょとさいご だけにつかううようにします。

 $\bigcirc \mathcal{N} - \mathcal{N} 2$ 

かおやうで足をうごかすブロックはそのブロックだけではモータはうごきま せん。

っ<sup>か</sup> うごかしたいときに[うごかす]ブロックを 使 います。

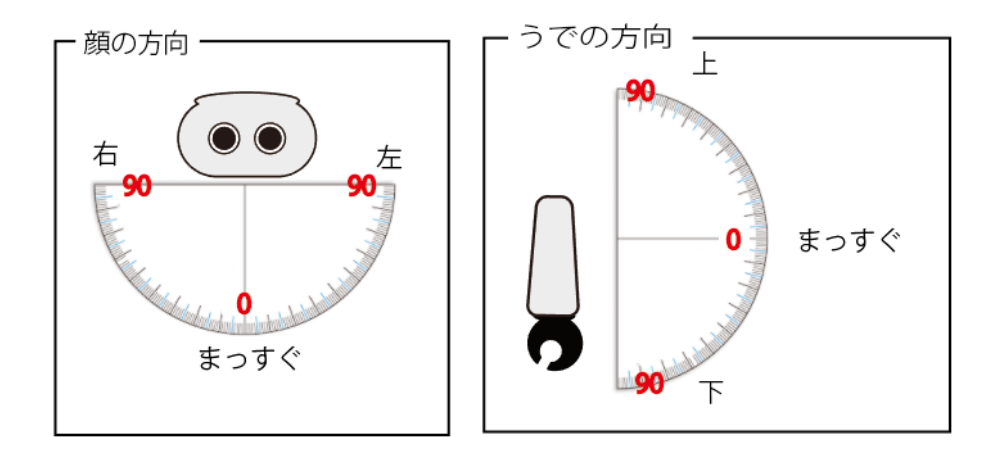

1.かおを右いっぱいに右回す

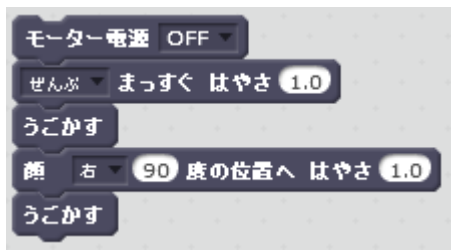

2.かおを右いっぱいにうごかしたあと右うでを上に上げる

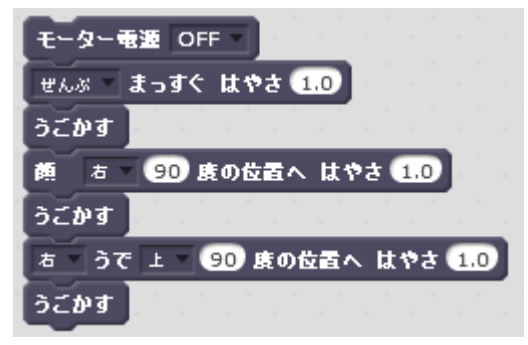

3.かおを右いっぱいにうごかしながら左うでを上にあげる

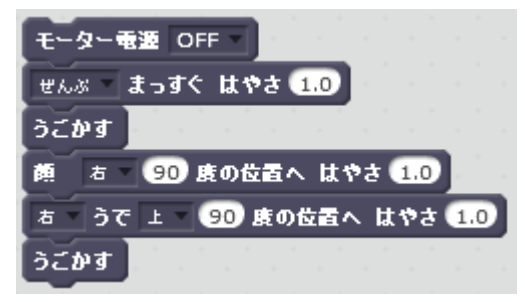

ぴったり 90 度のいちまで回らないモータも中にはありますがこしょうや不良 ではありません。

#### 4.左足を1歩出してみる

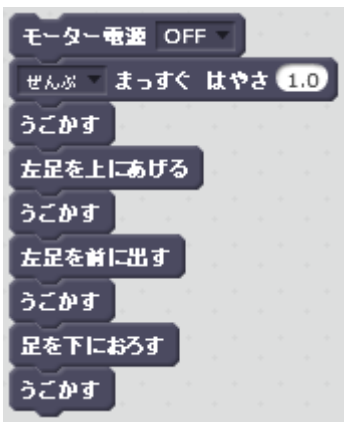

1.音の大きさをがめんにひょうじする

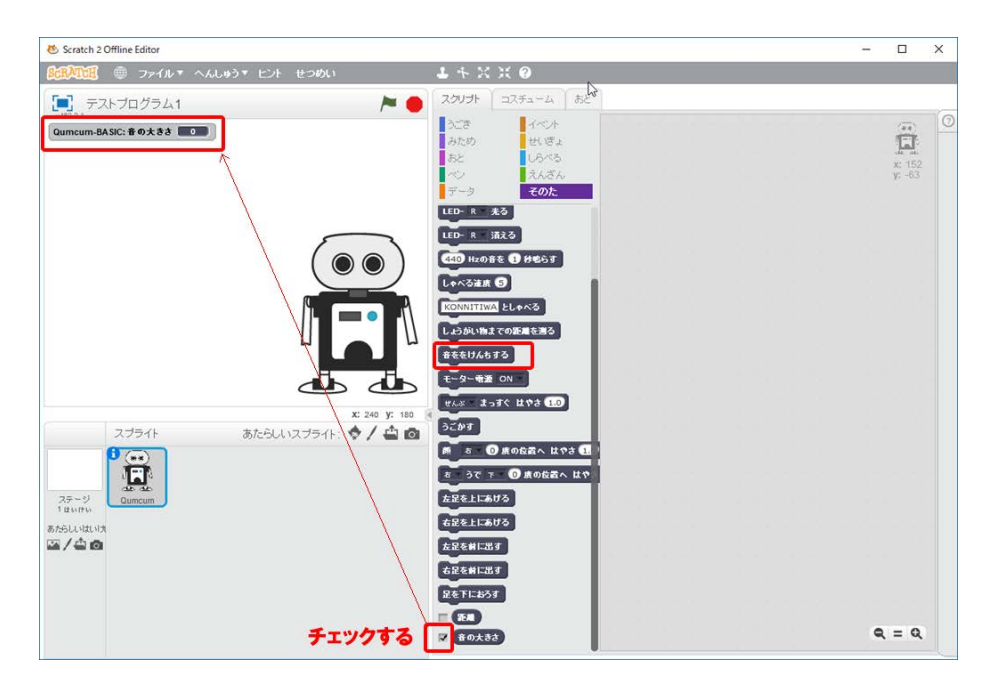

2.音の大きさを見てみる

[音をけんちする]ブロックがうごいたときの音の大きさをひょうじします。 ※「あ〜」と声を出しながら(音をけんちする)ブロックをクリックしてみま しょう。

3.音がおおきいと赤い LED が光る

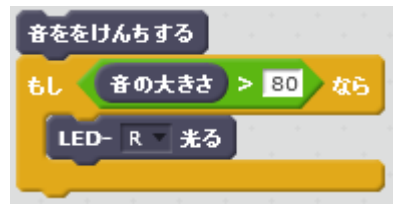

#### ⑥ちょうおんぱきょりセンサー

#### 1.きょりをがめんにひょうじするほうほう

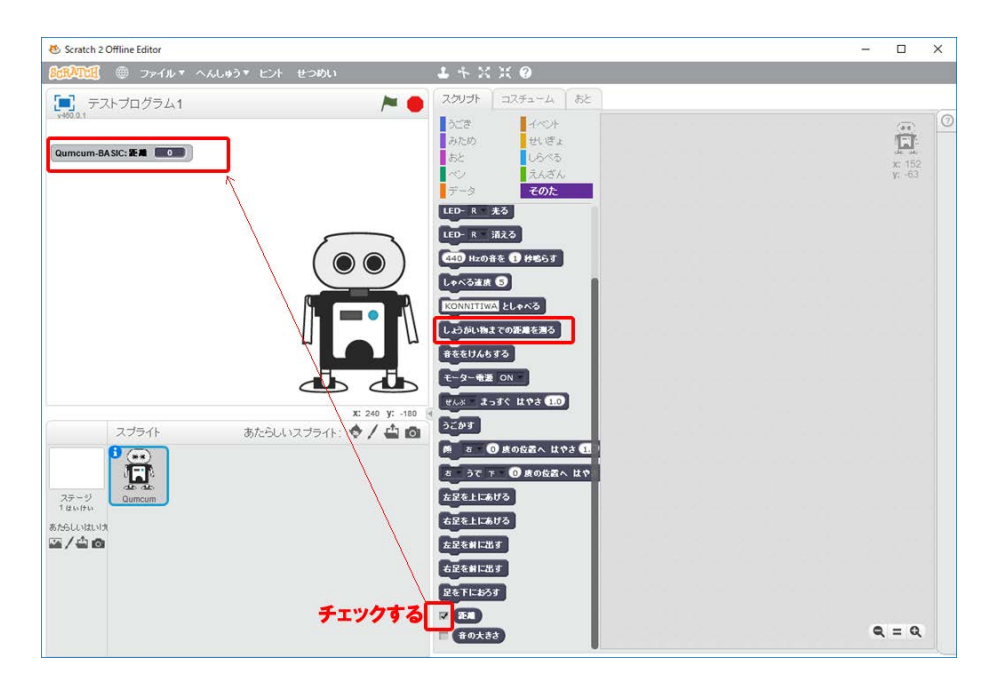

2.きょりを見てみる

(しょうがい物までの距離を測る)のブロックがクムクムにそうしんされたと き、目の前のきょりをひょうじします。

※コマンドをクリックしながらクムクムの前の手のひらを出してみましょう。

3.きょりが 10cm より近いと赤い音がなる

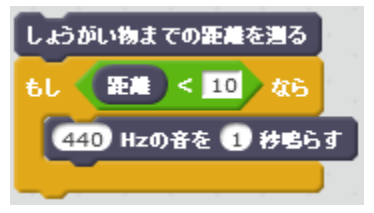

QTMN0601

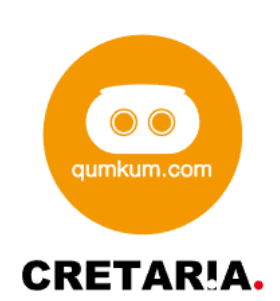